## 受験番号は出願情報入力や受験料振込の順によって決定されるものではありません。

#### 【出願サイト】

- ① パソコン・スマートフォン・タブレット端末いずれかをご利用ください。
- ② 2022年11月14日(月)から女子学院ホームページに出願サイト(miraicompass)のリンクを 設置します。

#### 【ID(メールアドレス)登録】

- メールアドレスをIDとしてご登録ください。
- ② 試験当日の緊急時の連絡もメールを通してお知らせしますので、すぐにご確認いただけるメール アドレス(携帯電話のメールアドレスも可)をご登録ください。
- ③ 登録後、確認メールが届きます。発信メールのドメイン制限をされている方は「@e-shiharai.net」 からのメールを受信できるようにドメイン解除をお願いします。
- ④ インターネット出願の ID は、miraicompass の ID です。校舎見学会、学校説明会とは登録先が異なりますのでご注意ください。
- ⑤ ID登録は2022年11月14日(月)午前10時から可能です。

#### 【報告書(様式)印刷】

- ① 「報告書(様式)」・「報告書記入について」をA4 用紙にプリントアウトして、小学校の担任の先生に 作成を依頼してください。
- ② プリントアウトは2022年11月14日(月)午前10時から可能です。

#### 【出願用顏写真】

- ① 出願には事前に出願用写真の登録が必要となります。写真はカラーでも白黒でもかまいません。
- ② 3か月以内に撮影された志願者の正面・無帽・上半身・無背景の JPEG 形式か PNG 形式の
- 画像ファイルをご用意ください(データは 3MB 以下のサイズにしてください)。
- ③ 受験時にメガネをかける場合は、メガネをかけた状態で撮影してください。
- ④ ログイン後のマイページで用意した顔写真画像データをアップロードしてください。
- ⑤ 出願用顔写真登録は2022年11月14日(月)午前10時から可能です。

### 【出願情報入力】

- ① 入試区分が「女子学院中学校入学試験」になっていることをご確認ください。
- ② 受験生情報・保護者情報等を入力してください。ネット出願で入力する内容は、セキュリティ上、 20分間操作が行われないとタイムアウトとなります。入力項目をご覧になり、事前に入力する内容 をご準備ください。
- ③ 出願情報入力は2022年12月20日(火)午前10時から2023年1月14日(土)正午まで可能です。
- ④ 詳細は最後のページの ■【出願情報記入上の注意】をご覧ください。

### 【試験選択】

入試区分、試験名、試験がそれぞれ「女子学院中学校入学試験」であることを確認してください。
 選択ボタンを押し、受験料お支払い画面のページに進んでください。

### 【受験料振込】

- 受験料(25,000円)の支払いは、画面の指示に従って、クレジットカード、コンビニエンスストア、ペイジーから選択してください。支払いには別途手数料がかかりますので、ご負担をお願い致します。
- ② 本校窓口での支払いはご利用いただけません。
- ③ 受験料支払い後、インターネット上で志願者情報、保護者情報等を変更することはできません。 また受験料支払い後、受験料の返金はできません。
- ④ 受験料支払いができるのは2022年12月20日(火)午前10時から2023年1月14日(土) 正午までです。

#### 【受験票等印刷】

- 「受験票」・「受験票控え」・「封筒宛名」をプリントアウトできるのは2023年1月11日(水) 午前10時から2023年2月1日(水)午前8時です。
- ② ご自宅やコンビニエンスストア等で、A4 サイズの白い紙に印刷してください。
- ③ 受験票は切り離して、試験当日お持ちください。

# 【報告書及び受験票控えの郵送】

- ① 「報告書(厳封のまま)」と「受験票控え」を、A4 サイズの封筒に入れてください。報告書は厳封さ れていない場合、無効となります。封筒の中には「報告書」と「受験票控え」のみを入れてください。
- ② A4 サイズの封筒の表に、プリントアウトした「封筒宛名」を貼ってください。
- ③ 簡易書留にて本校まで郵送してください。

## 「報告書」及び「受験票控え」の郵送締切 2023年1月14日(土)消印有効

以上で出願は完了です。

## 受験当日までに、「**受験上の注意**」をよく読んでおいてください。

「受験上の注意」は出願情報入力後に送信される申込完了メールからダウンロードできます。 申し込み完了メールはマイページ右上の申込履歴からも確認できます。 2022年12月20日(火)午前10時より出願情報の入力が可能となります。 事前に以下の入力項目をご確認ください。

【志願者氏名・生年月日・現住所・電話番号・在籍小学校】

- 入力できない漢字は簡易字体に書き換えて入力してください。
- ・ミドルネームがある場合は「名」の欄に記入してください。

【合格発表用パスワード】

・半角英数字8~16桁でご入力ください。

【出願資格の確認】

- ・「4月入学時に保護者と共に住む」ことが必要です。ご同意いただける方は、チェックしてください。
   ご同意いただけない方は出願できません。
- ・「通学時間が 90 分を超える地域からの受験ではありません」、あるいは「通学時間が 90 分を超える 地域からの受験ですが、4月入学前には保護者と共に通学時間 90 分以内の地域に住みます」を選択 してください。
- ・90分を超えない地域からの受験の方は、転居先住所と理由の欄に「なし」とご入力ください。
  90分を超える地域からの受験の場合は、4月入学前に転居する転居先住所と理由をそれぞれ入力してください。転居先住所が未定の場合は出願できません。

【通学時間の確認】

- 本校到着までの交通手段を選択してください。
   自転車・自家用車・特別料金が必要な乗り物は利用できません。
- ② 自宅最寄り駅名(鉄道)を利用する路線名と共に入力してください。[例] 東武東上線 川越駅
- ③ 自宅から自宅最寄り駅(鉄道)までの時間(分)を入力してください。「例]8(分)(半角数字のみ)
- ④ 「<u>自宅最寄り駅</u>」から「<u>女子学院中学校高等学校</u>」までの所要時間(分)を「yahoo 路線情報」で検索して、入力してください。検索する際は、本校の到着時間を平日の7:30~8:00 に、歩く速度は「急いで」に設定してください。[例]65(分)(半角数字のみ)
- 5 <u>③と④の合計所要時間を選択してください。</u>
- ⑥ 90 分以内であることを確認し、チェックをしてください。90 分を超える場合は出願できません。

【志望動機】

・150字以内でご入力ください。

【保護者氏名・保護者住所・緊急連絡先】

- ・入力できない漢字は簡易字体に書き換えて入力してください。
- ・自宅が留守の時の連絡先とその電話番号を2つご入力ください。
- [例] 緊急連絡先① 母携帯 000-0000-0000
  - 緊急連絡先② 父勤務先 111-1111-1111
- ・保護者住所が志願者住所と異なる場合は、理由欄にその理由をご入力ください。[例] 単身赴任 保護者住所が志願者住所と同じ場合は、理由欄には「なし」とご入力下さい。

【家族】

- ・最初に受験生本人、次の「家族1」には保護者の方、続けて父母兄弟姉妹などをご入力ください。
- ・年齢は2月1日現在でご入力ください。